## Como navegar pelo aplicativo de relatórios de pagamento?

## O app de relatórios de pagamento lhe permite:

- Verificar quando, como e quais faturas a P&G remitiu o pagamento
- Reconciliar pagamentos feitos pela P&G com as faturas abertas do fornecedor
- Solicitar comprovante bancário do pagamento

Para visualizar o **aplicativo Payment Reports (Relatórios de pagamento)**, acesse <u>https://pgsupplier.vpn.pg.com/</u> e digite suas credenciais de login ao portal do fornecedor P&G.

| &G Su      | opliers                        | English 🔻 🌔               |
|------------|--------------------------------|---------------------------|
|            |                                |                           |
| Log in     | Sign up                        |                           |
| Log III    | Sign up                        |                           |
| Supplier F | ortal Login                    |                           |
| Username   |                                | Forgot username           |
| Enter your | usemame                        |                           |
| Password   |                                | Forgot password           |
| Enter your | password                       |                           |
|            |                                | Log In                    |
| (          | copyright © 2020 Procter & Gam | ble. All rights reserved. |
| (          | opyright © 2020 Procter & Gam  | ble. All rights reserved. |

Clique no aplicativo "Payment reports" (Relatórios de pagamento).

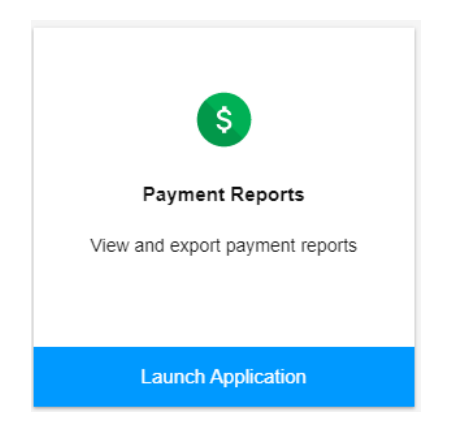

Etapa 1: Clique na caixa para selecionar os códigos de fornecedor para os quais você deseja ver o pagamento.

| S                                                         | Search for payments by: |               |               |       |  |                  |  |    |              |   |
|-----------------------------------------------------------|-------------------------|---------------|---------------|-------|--|------------------|--|----|--------------|---|
|                                                           | Search and select ven   | ndors         |               |       |  |                  |  |    |              |   |
| Click to search and select the vendors you wish to search |                         |               |               |       |  |                  |  |    |              |   |
|                                                           |                         |               |               |       |  |                  |  |    |              |   |
|                                                           | Search and select ve    | ndors         |               |       |  |                  |  |    |              |   |
|                                                           | Q Filter vendors        |               |               |       |  |                  |  | ×  | Clear filter | r |
|                                                           | _                       |               |               |       |  |                  |  |    |              |   |
|                                                           | Select all              | Vendor Code 🕆 | Vendor Name 👻 |       |  | Vendor Address 🕆 |  |    |              |   |
| I                                                         |                         | 15            |               | ' LTD |  |                  |  | PH | ASE          |   |
| [                                                         |                         | 15            |               | ' LTD |  |                  |  | PH | ASE          |   |

Etapa 2: Selecione o intervalo de datas no qual a P&G pagou as faturas, e clique em "Search" (Pesquisar).

## Select a date range during which P&G has paid the invoice

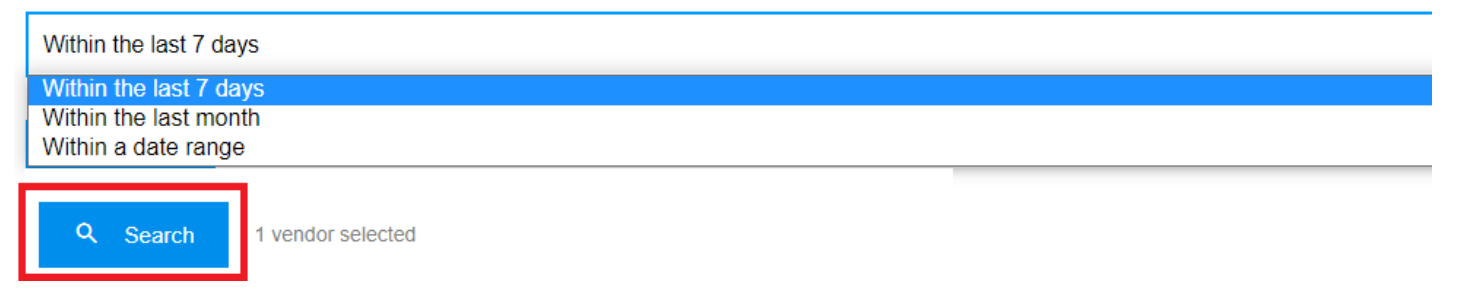

**Etapa 3:** Se a pesquisa for bem-sucedida, todos os pagamentos feitos ao código de fornecedor selecionado dentro do intervalo de datas filtrado aparecerão. Você também pode exportar os resultados em um arquivo Excel.

|   |                       |               |            |            |            | ±                      | Export all results |
|---|-----------------------|---------------|------------|------------|------------|------------------------|--------------------|
| Q | Search in all results |               |            |            |            | Q Search               | × Clear            |
| # | Vendor Name 👻         | Vendor Code 🕆 | Amount 🔻   | Currency - | Paid On 👻  | Method ~               | View               |
| 1 | ۲                     | 15            | 758,872.35 |            | 2021-05-13 | Domestic Wire Transfer | ~                  |
| 2 | т                     | 15            | 2,280.00   |            | 2021-05-06 | Domestic Wire Transfer | ~                  |

## Etapa 4: Clique na seta do lado direito para ver os detalhes do pagamento.

| # | Vendor Name 👻 | Vendor Code 👻 | Amount - Currenc | y * Paid On * | Method -               | View |
|---|---------------|---------------|------------------|---------------|------------------------|------|
| 1 | т             | 1             | 758,872.35       | 2021-05-13    | Domestic Wire Transfer | ^    |

Etapa 5: Verifique a lista das faturas incluídas no pagamento do lado direito dos detalhes.

| P&G Proof of Payment                          |                         |
|-----------------------------------------------|-------------------------|
| Payee:                                        | l<br>(Vendor Code: 15 ) |
| Amount:                                       | 758,872.35              |
| Payment Date: 💡                               | 2021-05-13              |
| Payment Method:                               | Domestic Wire Transfer  |
| Paid by:                                      | PROCTER & GAMBLE EGYPT  |
| Bank Payment Reference Number:                |                         |
| P&G Reference Number:                         |                         |
| I can't find this payment. Request<br>Payment | Bank Proof of           |
|                                               |                         |

| 69 Invoi | 69 Invoices were paid: |           |  |  |
|----------|------------------------|-----------|--|--|
| #        | Invoice Number -       | Amount 👻  |  |  |
| 1        | S                      | 66,113.16 |  |  |
| 2        | SI                     | 46,844.70 |  |  |
| 3        | SI                     | 46,683.00 |  |  |
| 4        | S                      | 44,648.10 |  |  |
| 5        | SI                     | 42,459.30 |  |  |
| 6        | SI:                    | 38,926.44 |  |  |
| 7        | SI                     | 32,845.13 |  |  |

**Etapa 6:** Você pode solicitar o comprovante de pagamento clicando em "Request Bank of Proof of Payment" (Solicitar comprovante bancário do pagamento). Marque todas as caixas e clique em "Submit Request" (Enviar solicitação).

| P&G Proof of Payment               |                         | <b>~</b>     | P&G Proof of Payment is not sufficient to satisfy government audit or legal dispute                                             |  |  |  |  |
|------------------------------------|-------------------------|--------------|----------------------------------------------------------------------------------------------------|--|--|--|--|
| Payee:                             | l<br>(Vendor Code: 15 ) | <b>~</b>     | I have undertaken all reasonable efforts with my bank to track down the payment                                                 |  |  |  |  |
| Amount:                            | 758,872.35              | $\checkmark$ | I understand that a Bank Proof of Payment will incur transaction cost from the bank                                             |  |  |  |  |
| Payment Date: ဈ                    | 2021-05-13              | <b>~</b>     | I understand that it may take up to 10 days before a Band Proof of Payment can be provided<br>and this is not in P&G's control. |  |  |  |  |
| Payment Method:                    | Domestic Wire Transfer  |              | > Submit Request                                                                                                    |  |  |  |  |
| Paid by:                           | PROCTER & GAMBLE EGYPT  |              |                                                                                                    |  |  |  |  |
| Bank Payment Reference Number:     |                         |              |                                                                                                    |  |  |  |  |
| L can't find this navment. Request | Bank Proof of           |              |                                                                                                    |  |  |  |  |
| Payment                            | Dark Plot of            |              |                                                                                                    |  |  |  |  |

**Etapa 7:** Um número de tíquete será criado segundo sua solicitação. Você pode verificar o status de sua solicitação pelo aplicativo Support Request (Solicitação de suporte). O comprovante de pagamento será enviado a você por e-mail.

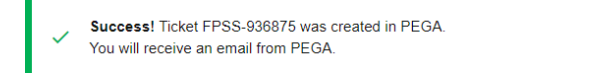